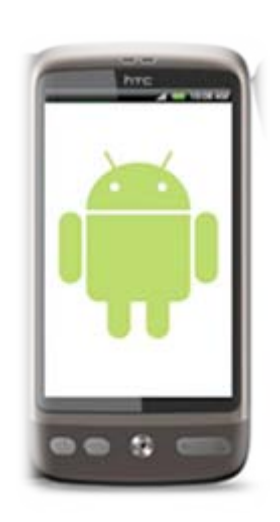

### 手機藍芽通訊實驗課程

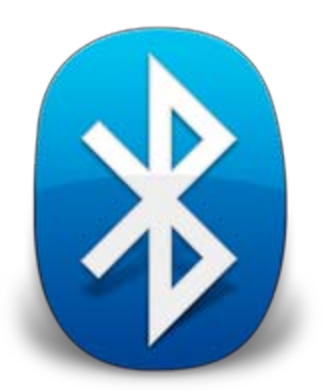

#### 課程:情境感知學習設計實務

#### 授課教授:郭育政教授

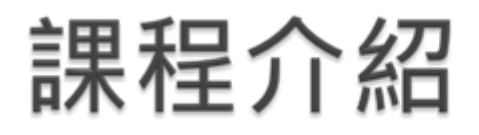

### ▶ Bluetooth 介紹篇

- 。藍芽介紹
- 藍芽工具
- ▶ Bluetooth 實作篇
  - 開發環境介紹
  - 。範例
  - 。程式介紹
- ▶ Bluetooth 課堂作業
  - 。動手做做看

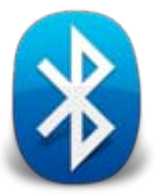

## Bluetooth 介紹篇

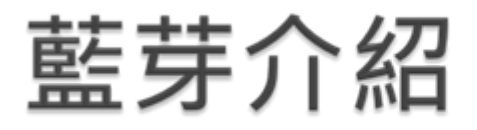

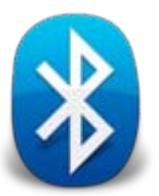

### Bluetooth

- 。來自10世紀的丹麥國王Harald Gormsson的外號,用來 暗示藍芽是統一通訊協定的通用標準
- 使用低耗電、成本小、短距離(1至100公尺)的 無線裝置
- ▶ 藍牙的標準通訊協定是IEEE 802.15.1
- ▶ 最高速度可達723.1kb/s
- 藍牙協定將該頻段劃分成79頻道,(頻寬為 1MHZ)每秒的頻道轉換可達1600次

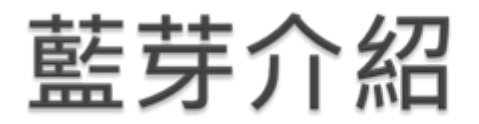

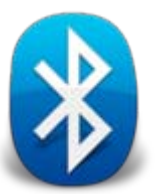

# 從行動電話而起,為了要解決行動電話及其周邊相 互連線的方便性

▶ 藍芽技術與紅外線傳輸技術(IrDA)相似

• 均是短距離的無線傳輸技術

- ▶ 藍芽在進行傳輸時
  - 資料從發射點以球狀向四面八方進行傳輸,故在應用性及 方便性上而言,藍芽傳輸是比紅外線傳輸來的方便

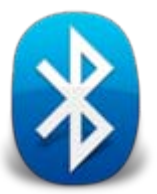

### ▶ 藍芽有許多應用如下

- 。耳機
- 。手機
- 電腦
- 。印表機
- 。滑鼠
- 鍵盤

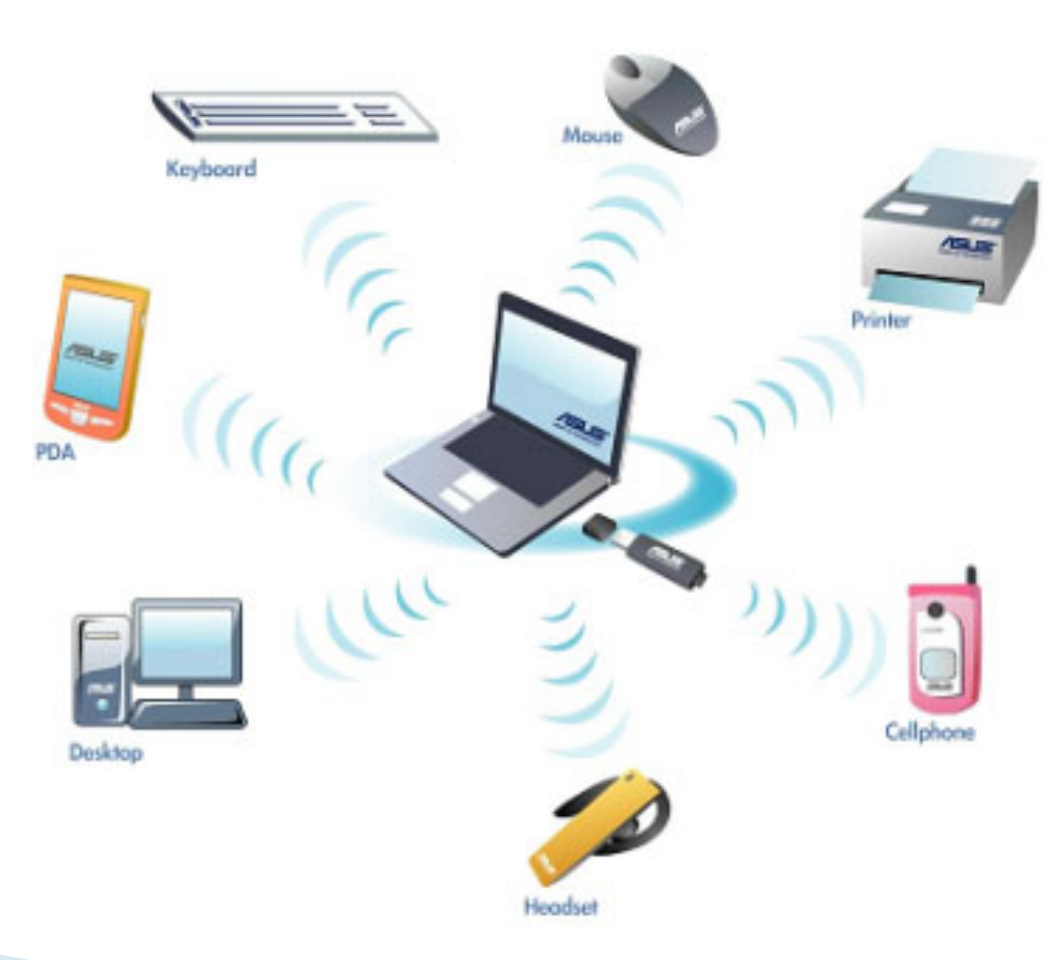

## Bluetooth 實作篇

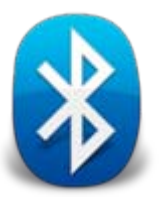

### 開發環境介紹

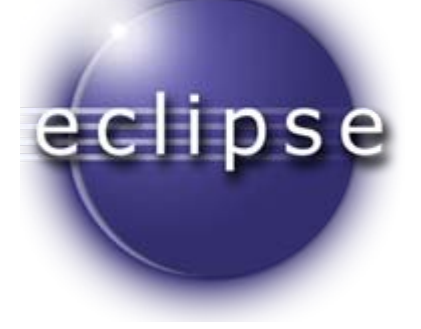

### Eclipse

- 是著名的跨平台的自由整合式開發環境(IDE)
- 最初主要用來**Java**語言開發
- 。透過外掛程式使其作為C++、Python等語言的開發工具
- Eclipse的本身只是一個框架平台,但是眾多外掛程 式的支援,使得Eclipse擁有較佳的靈活性
- ▶ 許多軟體開發商以Eclipse為框架開發自己的IDE

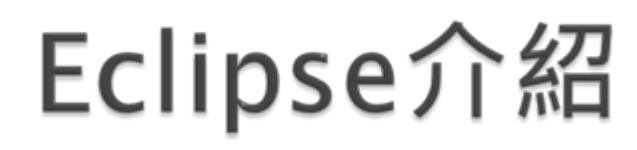

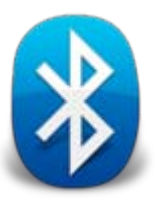

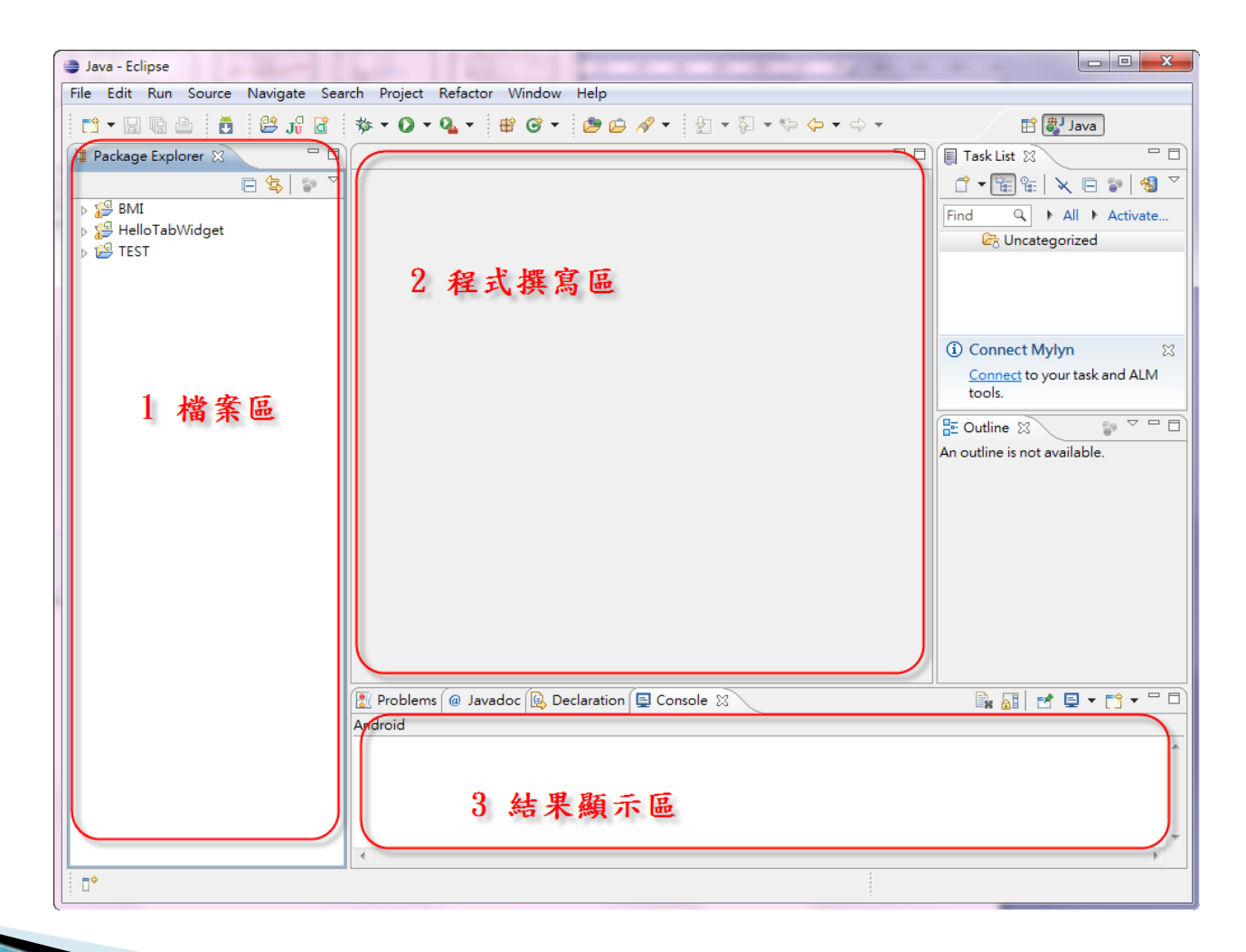

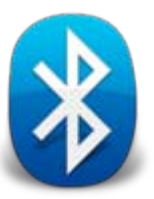

## Eclipse介紹

新增一個Project 首先『File』→『New』→『Project』

| 🖨 Ja | ava - Eclipse                             | _                |          |                     |        |            |                       |
|------|-------------------------------------------|------------------|----------|---------------------|--------|------------|-----------------------|
| File | Edit Run Source Refactor Navigate Sea     | irch Project Wir | ndow     | / Help              |        |            |                       |
|      | New                                       | Alt+Shift+N ▶    | ß        | Java Project        |        | *** <- * - | EP 🐉                  |
|      | Open File                                 |                  | CĴ       | Project             |        |            | Task List 😒           |
|      | Close                                     | Ctrl+W           | ₿        | Package             |        |            |                       |
|      | Close All                                 | Ctrl+Shift+W     | ¢        | Class               |        |            | Find Q                |
|      | Save                                      | Ctrl+S           | œ        | Interface           |        |            |                       |
|      | Save As                                   |                  | G        | Enum                |        |            |                       |
| R    | Save All                                  | Ctrl+Shift+S     |          | Annotation          |        |            |                       |
|      | Revert                                    |                  | ±<br>€   | Source Folder       |        |            | () Connect Made       |
|      | Move                                      |                  |          | Folder              |        |            | Connect Myly          |
|      | Rename                                    | F2               | ∎<br>P   | File                |        |            | tools.                |
| 8    | Refresh                                   | F5               |          | Untitled Text File  |        |            | Gene St               |
|      | Convert Line Delimiters To                | •                | E        | JUnit Test Case     |        |            | An outline is not ava |
| Ð    | Print                                     | Ctrl+P           | Ċ        | Task                |        |            |                       |
|      | Switch Workspace                          | +                | C2       | Example             |        |            |                       |
|      | Restart                                   |                  | <b>1</b> | Other               | Ctrl+N |            |                       |
| 2    | Import                                    |                  |          |                     |        | ,          |                       |
| 4    | Export                                    |                  |          |                     |        |            |                       |
|      | Properties                                | Alt+Enter        |          |                     |        |            |                       |
|      | 1 Test.java [TEST/src/com/demo//test]     |                  |          |                     |        |            |                       |
|      | 2 strings.xml [TEST/res/values]           |                  | 3 C      | Declaration 📃 Conso | ole 🛛  |            |                       |
|      | 3 main.xml [BMI/res/layout]               |                  |          |                     |        |            |                       |
|      | 4 Bmi java [BMI/src/com/demo/android/bmi] |                  |          |                     |        |            |                       |

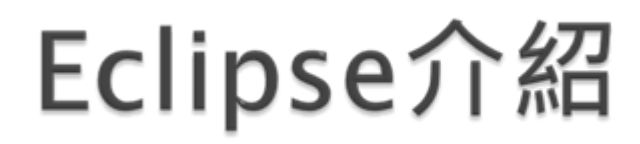

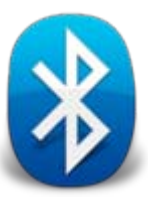

#### 接著點『Android』→『Android Project』→『Next』

| New Project                                                                                                    |        |
|----------------------------------------------------------------------------------------------------|--------|
| Select a wizard                                                                                                    |        |
| Wizards:                                                                                                    |        |
| type filter text                                                                                                    |        |
| <ul> <li>General</li> <li>Android</li> <li>Android Project</li> <li>J, Android Test Project</li> <li>▷ ▷ CVS</li> <li>▷ ▷ Java</li> <li>▷ ▷ Examples</li> </ul> |        |
| Seck Next > Finish                                                                                                    | Cancel |

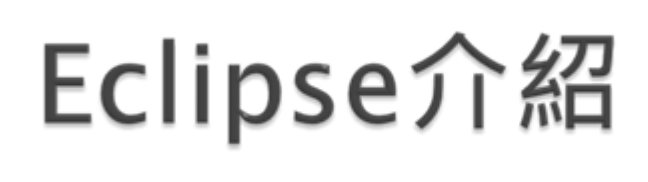

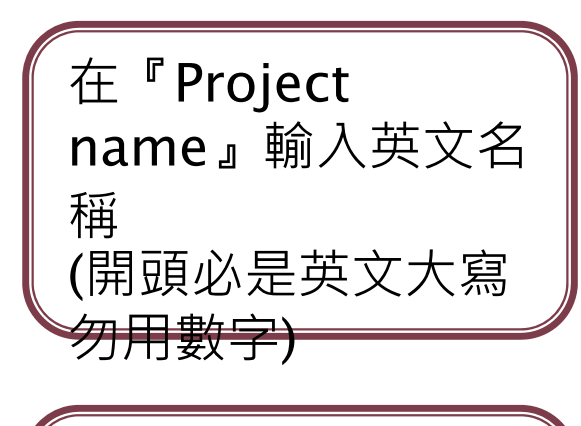

在『Build Target』選擇你要 安裝的版本(本設定 為Android2.1)

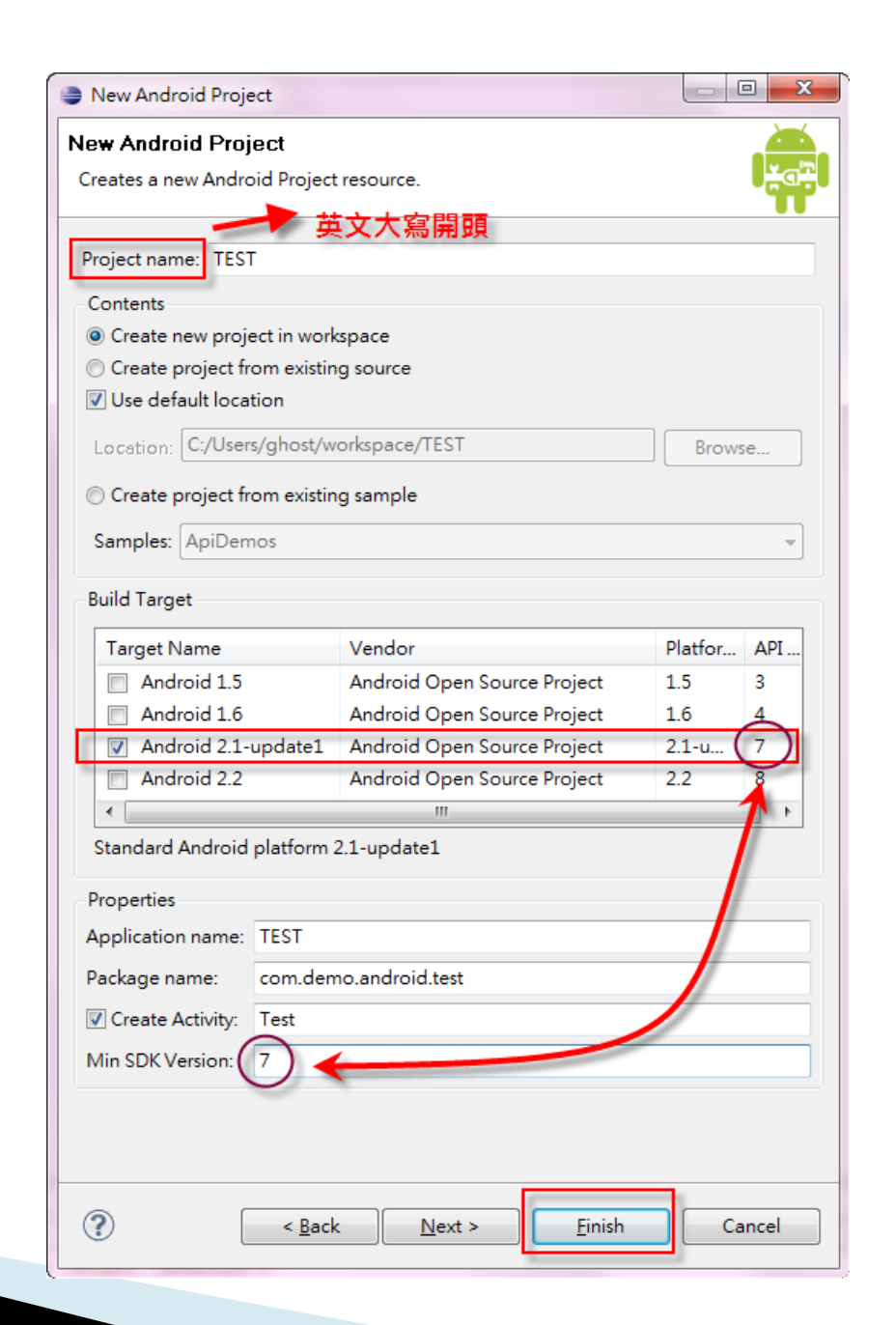

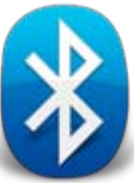

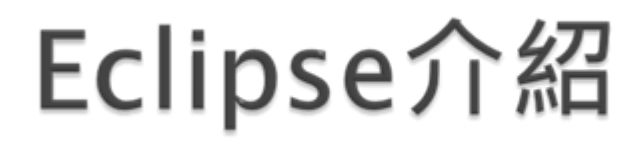

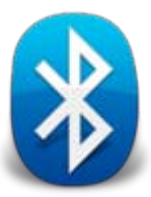

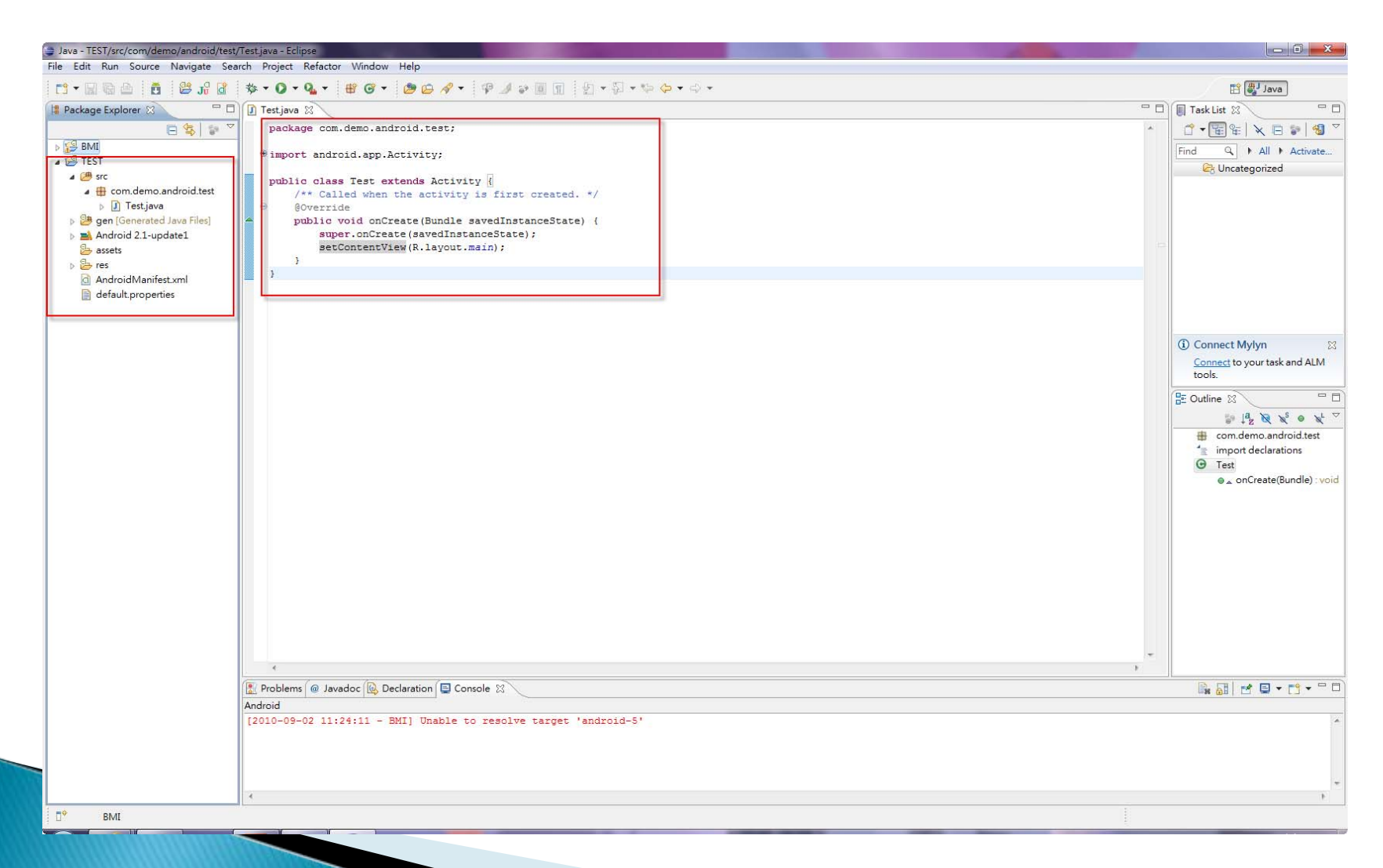

## Eclipse介紹

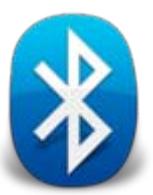

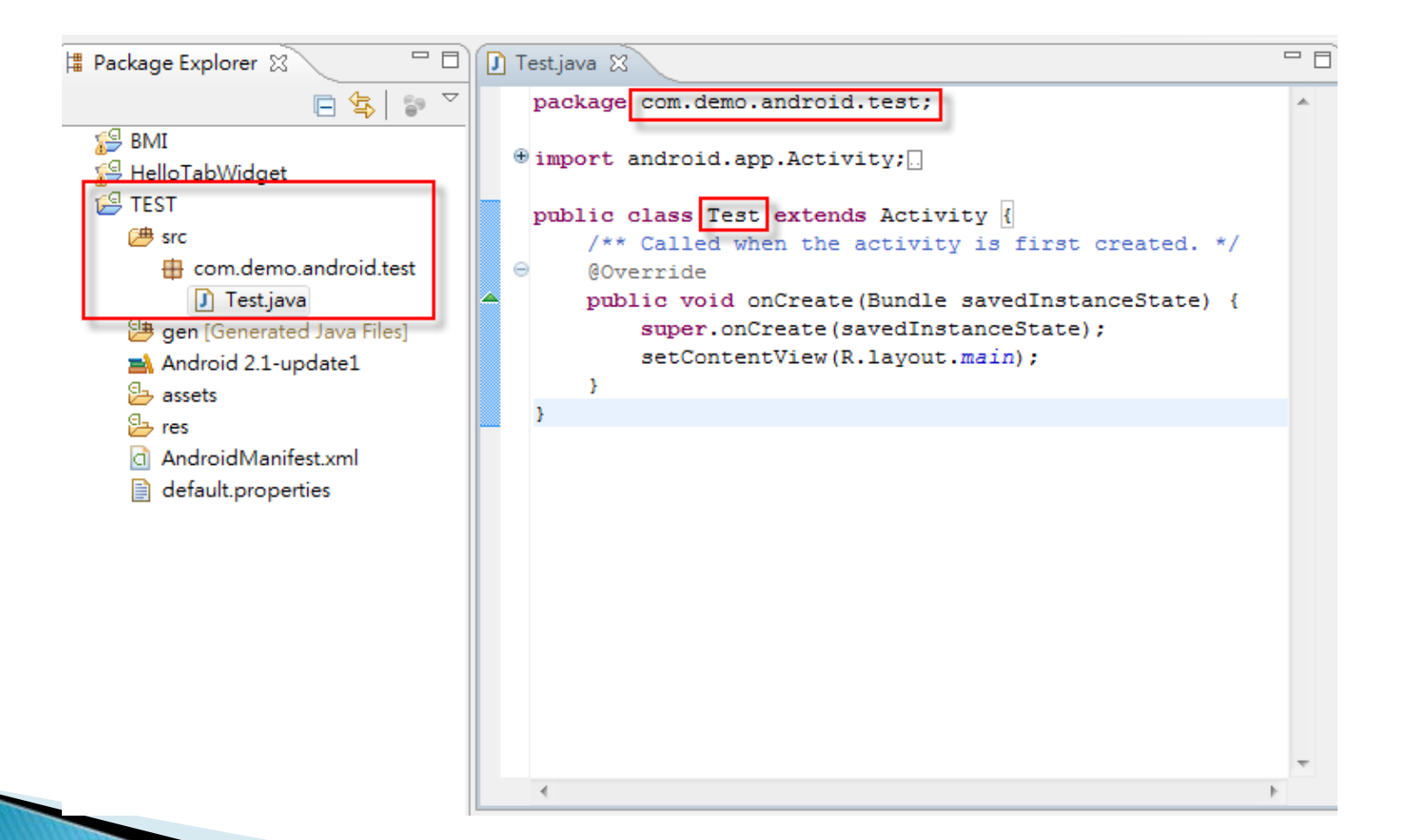

### 範例 - 藍芽傳輸

- 1. 兩台手機透過藍芽互相連線
- 2. 利用藍芽互相傳送訊息

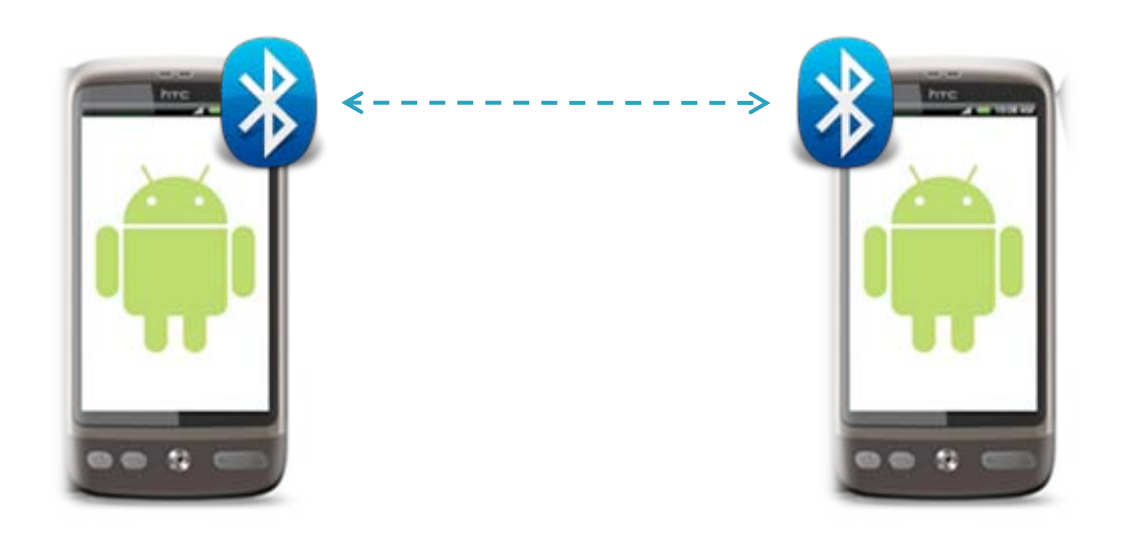

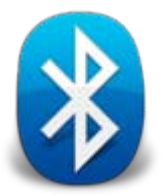

```
🗊 BluetoothChat.java 🙁
                                                            BluetoothChatService.java
程式介紹
                                             @Override
                                             public void onStart() {
                                                 super.onStart();
                                                 if(D) Log.e(TAG, "++ ON START ++");
                                                 // If BT is not on, request that it be enabled.
                                                 // setupChat() will then be called during onActivityResult
                                                 if (!mBluetoothAdapter.isEnabled()) {
                                                     Intent enableIntent = new Intent(BluetoothAdapter.ACTION REQUEST ENABLE);
                                                     startActivityForResult(enableIntent, REQUEST ENABLE BT);
                                                 // Otherwise, setup the chat session
                                                 } else {
                                                     if (mChatService == null) setupChat();
                                             }
                                             @Override
                                             public synchronized void onResume() {
                                                 super.onResume();
                                                 if(D) Log.e(TAG, "+ ON RESUME +");
       搜尋手機上
                                                 // Performing this check in onResume() covers the case in which BT was
       藍芽的資訊
                                                 // not enabled during onStart(), so we were paused to enable it...
                                                 // onResume() will be called when ACTION REQUEST ENABLE activity returns.
                                                 if (mChatService != null) {
                                                     // Only if the state is STATE NONE, do we know that we haven't started already
                                                     if (mChatService.getState() == BluetoothChatService.STATE NONE) {
                                                      // Start the Bluetooth chat services
                                                       mChatService.start();
                                             }
                                             private void setupChat() {
                                                 Log.d(TAG, "setupChat()");
                                                 // Initialize the array adapter for the conversation thread
                                                 mConversationArrayAdapter = new ArrayAdapter<String>(this, R.layout.message);
                                                 mConversationView = (ListView) findViewById(R.id.in);
                                                 mConversationView.setAdapter(mConversationArrayAdapter);
                                                 // Initialize the compose field with a listener for the return key
                                                 mOutEditText = (EditText) findViewById(R.id.edit text out);
                                                 mOutEditText.setOnEditorActionListener(mWriteListener):
                                                 // Initialize the send button with a listener that for click events
                                                 mSendButton = (Button) findViewById(R.id.button send);
                                                 mSendButton.setOnClickListener(new OnClickListener() {
                                                     public void onClick(View v) {
                                                                                                                                                   16
```

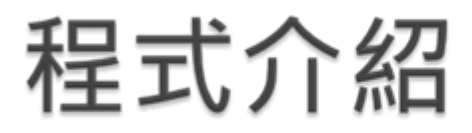

}

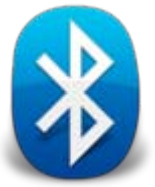

#### private void setupChat() { Log.d(TAG, "setupChat()");

```
// Initialize the array adapter for the conversation thread
mConversationArrayAdapter = new ArrayAdapter<String>(this, R.layout.message);
mConversationView = (ListView) findViewById(R.id.in);
mConversationView.setAdapter(mConversationArrayAdapter);
```

```
// Initialize the compose field with a listener for the return key
mOutEditText = (EditText) findViewById(R.id.edit_text_out);
mOutEditText.setOnEditorActionListener(mWriteListener);
```

```
// Initialize the send button with a listener that for click events
mSendButton = (Button) findViewById(R.id.button_send);
mSendButton.setOnClickListener(new OnClickListener() {
    public void onClick(View v) {
        // Send a message using content of the edit text widget
        // ######
        TextView view = (TextView) findViewById(R.id.edit_text_out);
        String message = view.getText().toString();
        sendMessage(message);
    }
});
```

訊息傳送

```
// Initialize the BluetoothChatService to perform <u>bluetooth</u> connections
mChatService = new BluetoothChatService(this, mHandler);
```

```
// Initialize the buffer for outgoing messages
mOutStringBuffer = new StringBuffer("");
```

### 程式介紹

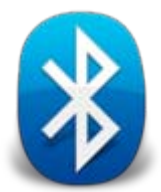

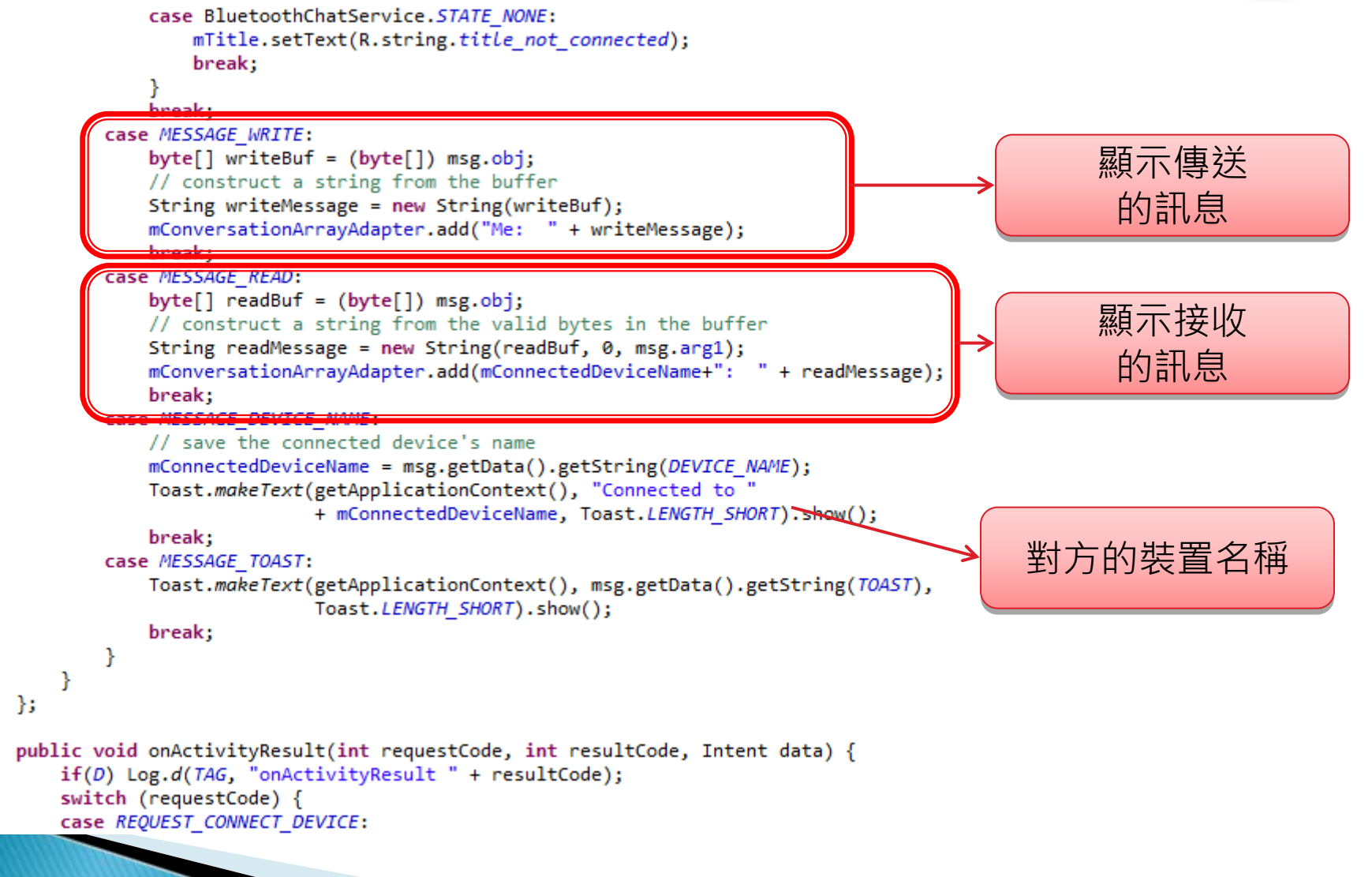

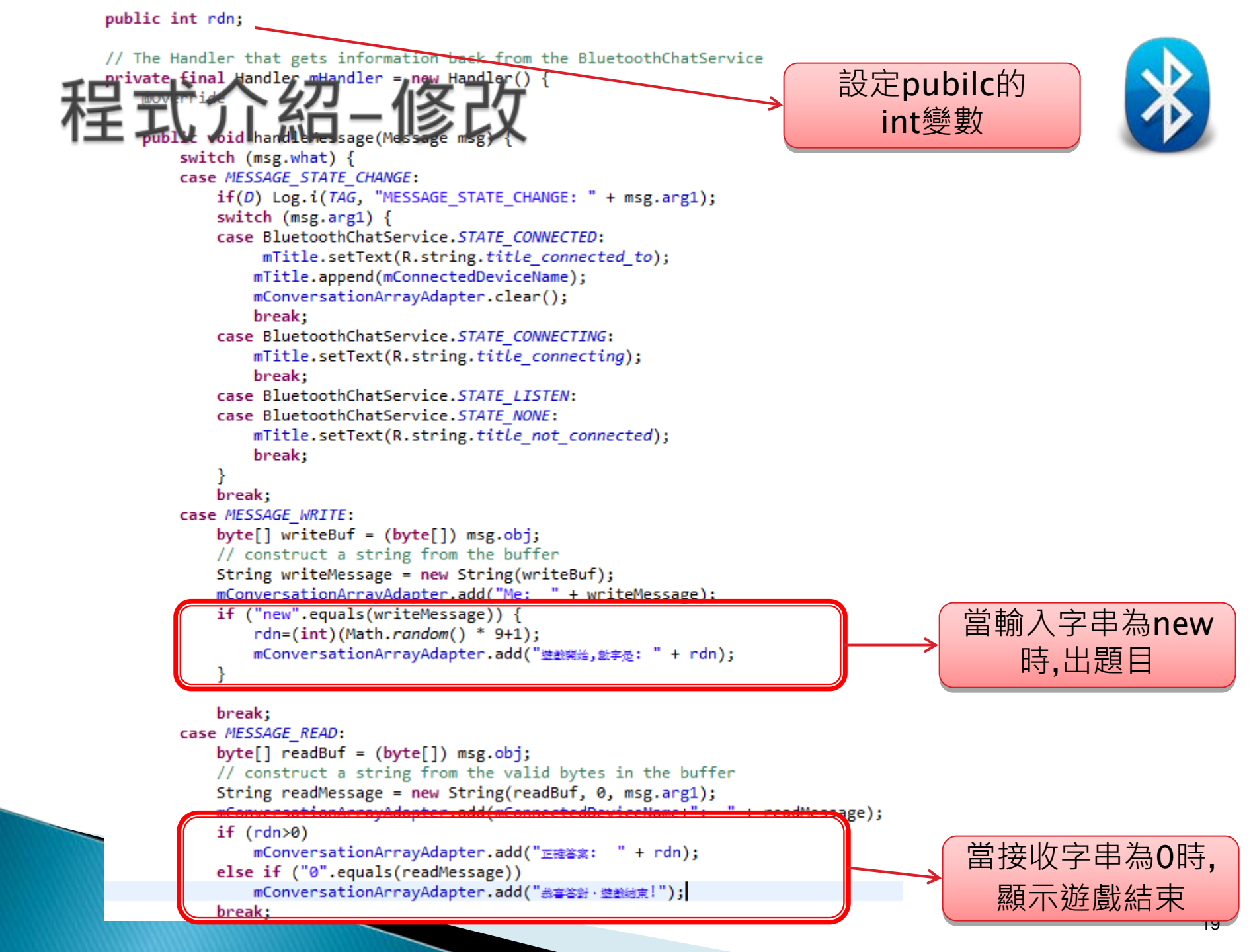

## Bluetooth 課堂作業

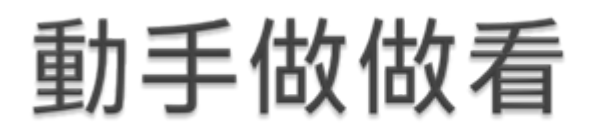

#### 來做做看你自己的藍芽小遊戲!

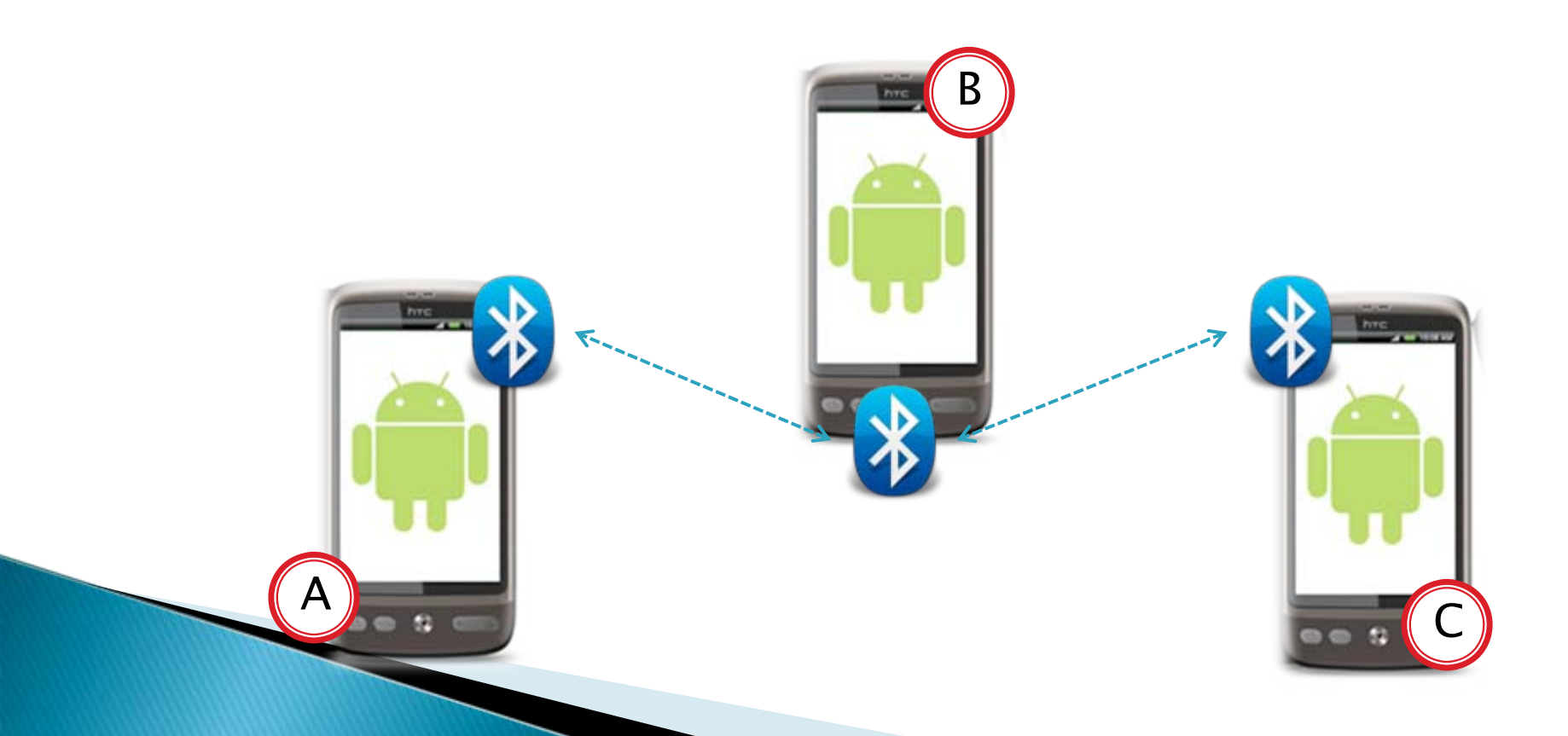

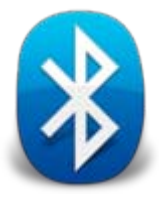